# uClan Ustym 4K S2 OTT X: установка Enigma2 с MULTIBOOT

Прочтите перед установкой: любая ошибка может убить вашу приставку!

Для входа в режим RECOVERY: перед включением питания, нажмите и удерживайте кнопку ОК на пульте ДУ (до появления загрузочной картинки), потом подключите питание и ожидайте: после некоторого времени режим RECOVERY откроется.

Если ваша приставка ≪мертва≫ и не может войти в режим RECOVERY: в этом случае, восстановление возможно при использовании программы HiTool PC: при этом вам придется разобрать приставку и подключиться к ПК через USB RS232 COM порт (UART) кабель.

### Как сохранить вашу Denys\_OS перед установкой Enigma2:

С завода, приставка Ustym S2 OTT X поставляется с установленной операционной системой: Denys\_OS (на основе Define\_OS).

Вместо этого возможна установка имиджей Enigma2 со встроенным меню MULTIBOOT.

Внимание: Установка Enigma2 удалит все настройки, установки и Denys\_OS из вашей приставки!

Рекомендуем подключить USB диск перед прошивкой, и сохранить дамп памяти в меню: **Main menu / Settings / Archiving and restoring / Firmware dump** (необходимо ждать долго, около 10 минут, обычно процесс ≪зависает≫ на 90%, но вам необходимо ждать окончания процедуры. **Не выключайте свою приставку!** 

Совет: Лучше использовать USB-disc со светодиодом, тогда вы будете видеть некоторую активность во время сохранения файла.

По окончании, файл с расширением \_xxxxxx\_all.den будет создан на диске: это полный дамп (образ данных) памяти вашей приставки, (размер около 600MB). После этого приставка перезагрузится

Dumping firmware, it will take max 10 minutes. Dumping user Total grogress[90]

### Установка Enigma2 (openATV) с мультибут

1. Скачайте новый файл имиджа Enigma2 openatv-7.3-ustym4ks2ottx-XXXXXXX\_recovery\_emmc.zip со ссылки:

https://images.mynonpublic.com/openatv/nightly/index.php?open=ustym4ks2ottx

или старую версию: <u>https://fex.net/uk/s/enpotfv</u>

2. Распакуйте содержимое архива на USB диск, форматированный в FAT32. Должно быть 6 файлов в корневой USB директории:

| usb_update.bin<br>imageversion<br>bootargs bin |      | Name                                                   | Date modified     |
|------------------------------------------------|------|--------------------------------------------------------|-------------------|
| fastboot bin                                   |      | 🔯 openatv-7.3-ustym4ks2ottx-20230512_recovery_emmc.zip | 5/13/2023 2:09 PM |
| apploader.bin                                  |      | usb_update.bin                                         | 5/12/2023 4:16 PM |
| 6605s.upg                                      | ×    | imageversion                                           | 5/12/2023 4:16 PM |
|                                                | *    | bootargs.bin                                           | 5/12/2023 4:02 PM |
|                                                | *    | astboot.bin                                            | 5/12/2023 4:02 PM |
|                                                | onal | apploader.bin                                          | 5/12/2023 4:02 PM |
|                                                |      | 6605s.upg                                              | 5/12/2023 4:02 PM |
|                                                |      |                                                        |                   |

- 3. Вставьте USB диск в приставку (отключенную от сети)
- Нажмите и удерживайте кнопку «ОК» на пульте ДУ (или другую кнопку)
- Подключите приставку к блоку питания
- Удерживайте кнопку на пульте ДУ до появления загрузочной картинки (тогда можно отпустить кнопку)
- После некоторого времени вы увидите мультибут меню (временно запущенное с USB диска):

| 2 N/A                                        | Main Menu<br>v1.0-12/14/2022  | <u>195</u>     | /mnt/hdd0    | 7053MB free     |
|----------------------------------------------|-------------------------------|----------------|--------------|-----------------|
| > Multiboot Selector                         |                               |                |              |                 |
| Flash Recovery Image                         |                               |                |              |                 |
| USB Multiboot Image Upgrade                  |                               |                |              |                 |
| Network Multiboot Image Upgrad               | de                            |                |              |                 |
| Demod Firmware Upgrade                       |                               |                |              |                 |
| Multiboot Deletion                           |                               |                |              |                 |
|                                              |                               |                |              |                 |
|                                              |                               |                |              |                 |
| Allows you to choose the image exist in emmc | flash or SD card, the chooser | n image will l | boot by defa | ault next time. |
|                                              |                               |                |              |                 |

4. В этом меню нужно выбрать и подтвердить: Flash Recovery Image

Процесс установки запустится. Эта операция установит систему мультибут в постоянную память приставки.

#### Эта операция полностью удалит вашу систему (Denys\_OS)!

| Multiboot Selector         Flash Recovery Image         USB Multiboot Image Upgrade         Network Multiboot Image Upgrade         Demod Firmware Upgrade         Multiboot Deletion         Loading         Loading usb_update.bin from usb storage device, Please waiting         88% | P                      | configuring                                         |                            | Main Menu<br>v1.0-12/14/2022                    | <u>181</u>  | /mnt/hdd0  | 7053MB free      |
|----------------------------------------------------------------------------------------------------|------------------------|-----------------------------------------------------|----------------------------|-------------------------------------------------|-------------|------------|------------------|
| <ul> <li>Flash Recovery Image         USB Multiboot Image Upgrade         Network Multiboot Image Upgrade         Demod Firmware Upgrade         Multiboot Deletion         Loading         Loading usb_update.bin from usb storage         device, Please waiting</li></ul>             |                        | Multiboot Selector                                  |                            |                                                 |             |            |                  |
| USB Multiboot Image Upgrade<br>Network Multiboot Image Upgrade<br>Demod Firmware Upgrade<br>Multiboot Deletion<br>Loading<br>Loading usb_update.bin from usb storage<br>device, Please waiting<br>88%                                                                                    | >                      | Flash Recovery Ima                                  | ige                        |                                                 |             |            |                  |
| Network Multiboot Image Upgrade         Demod Firmware Upgrade         Multiboot Deletion         Loading         Loading usb_update.bin from usb storage         device, Please waiting         88%                                                                                     |                        | USB Multiboot Image                                 | Upgrade                    |                                                 |             |            |                  |
| Demod Firmware Upgrade         Multiboot Deletion         Loading         Loading usb_update.bin from usb storage device, Please waiting         88%                                                                                                    |                        | Network Multiboot In                                | nage Upgrade               |                                                 |             |            |                  |
| Multiboot Deletion       Loading         Loading usb_update.bin from usb storage device, Please waiting       88%         Allows you to programming the emmc flash, make sure you have usb_update.bin in usb device, Be careful, it will lost all other images you setup before.         |                        | Demod Firmware Upg                                  | grade                      |                                                 |             |            |                  |
| Loading usb_update.bin from usb storage<br>device, Please waiting<br>88%<br>Allows you to programming the emmc flash, make sure you have usb_update.bin in usb device, Be careful, it will<br>lost all other images you setup before.                                                    |                        | Multiboot Deletion                                  |                            | Loading                                         |             |            |                  |
| 88%<br>Allows you to programming the emmc flash, make sure you have usb_update.bin in usb device, Be careful, it will<br>lost all other images you setup before.                                                                                                    |                        |                                                     | Loading usb_up<br>device   | pdate.bin from usb storage<br>e, Please waiting |             |            |                  |
| Allows you to programming the emmc flash, make sure you have usb_update.bin in usb device, Be careful, it will<br>lost all other images you setup before.                                                                                                    |                        |                                                     |                            | 88%                                             |             |            |                  |
| Allows you to programming the emmc flash, make sure you have usb_update.bin in usb device, Be careful, it will<br>lost all other images you setup before.                                                                                                    |                        |                                                     |                            |                                                 |             |            |                  |
|                                                                                                    | Allows y<br>lost all ( | ou to programming the e<br>other images you setup b | emmc flash, make<br>efore. | sure you have usb_update                        | .bin in usb | device, Be | careful, it will |
|                                                                                                    |                        |                                                     |                            |                                                 |             |            |                  |

5. По окончании процесса, приставка откроет openATV Enigma2 меню:

| 1 | Bildschirmauflösung                                                                       | Freitag<br>12. Mai. 10:14                |               | Correct . |
|---|-------------------------------------------------------------------------------------------|------------------------------------------|---------------|-----------|
|   | Auswahl des Videoeingangs                                                                 |                                          |               |           |
|   | Bitte drücken Sie OK, wenn Sie diese Seite a<br>können (oder wählen Sie einen anderen Eir | nuf Ihrem Fernseher sehen<br>ngang aus). | 4 5 6 7 8 9   |           |
|   | Der nächste Videoeingang wird automatisch                                                 | n nach 10 Sekunden getestet.             |               |           |
|   | HDMI                                                                                      |                                          |               |           |
|   | Jack                                                                                      |                                          |               |           |
|   |                                                                                           |                                          | Premar RCU 23 | EXIT      |
|   | Sprache ändern                                                                            |                                          |               |           |
|   |                                                                                           |                                          |               |           |

Если вам необходима только Enigma2 OS, тогда установка окончена.

## Установка Denys\_OS или OpenPLI в multiboot

Если вам необходимо установить Denys\_OS или OpenPLI (или обе OC, или другие мультибут имиджи), тогда пройдите следующие шаги:

- 6. Скачайте имидж файл **Denys\_OS** с ресурса: <u>https://fex.net/uk/s/vnp2eyt</u> и скопируйте на USB диск (в корень диска) **Denys\_OS** имидж файл для Enigma2 мультибут: uClan\_ustym4ks2ottx-v2.xx.xx\_xxxxxx\_mmc.zip
- или OpenPLI имидж <u>https://openpli.org/download/uclan/Ustym+4K+S2+ott</u> или отсюда <u>https://fex.net/uk/s/zdz5zct</u> Не нужно распаковывать архив !
- 7. Нажать и удерживать кнопку ≪ОК≫ на пульте ДУ (или другую кнопку)
- Подключите приставку к блоку питания
- Удерживайте кнопку на пульте ДУ до появления загрузочной картинки (тогда можно отпустить кнопку)
- Спустя некоторое время вы увидите мультибут меню:

| 📭 N/A                                          | Main Menu<br>v1.0-12/14/2022 | 🌉 /mnt/hdd0 7053MB free                 |
|------------------------------------------------|------------------------------|-----------------------------------------|
| Multiboot Selector                             |                              |                                         |
| Flash Recovery Image                           |                              |                                         |
| USB Multiboot Image Upgrade                    |                              |                                         |
| Network Multiboot Image Upgrad                 | e                            |                                         |
| Demod Firmware Upgrade                         |                              |                                         |
| Multiboot Deletion                             |                              |                                         |
|                                                |                              |                                         |
|                                                |                              |                                         |
|                                                |                              |                                         |
|                                                |                              |                                         |
|                                                |                              |                                         |
|                                                |                              |                                         |
| Allows you to choose the image exist in emmc f | lash or SD card, the choose  | n image will boot by default next time. |
|                                                |                              |                                         |
|                                                |                              |                                         |
|                                                |                              |                                         |

8. После этого вставьте USB диск и выберите USB Multiboot Image Upgrade:

|        | N/A                                                                                                    | Main Menu<br>v1.0-12/27/2021 |               | /mnt/hdd0 | 14311MB free |
|--------|----------------------------------------------------------------------------------------------------|------------------------------|---------------|-----------|--------------|
|        | Multiboot Selector<br>Flash Recovery Image<br>USB Multiboot Image Upgrade<br>Network Multiboot Image Upgrade<br>Multiboot Deletion | V1.0-12/2// 2021             |               |           |              |
| Allows | you to update the image from usb device, n                                                                                         | nake sure usb device         | have been ins | erted.    |              |

### www.uClan.tv

- 9. На верхней панели Image Select вам нужно выбрать файл uClan\_ustym4ks2ottx-vx.xx.xx\_xxxxxx\_mmc.zip
  - Или openpli-develop-ustym4ks2ottx-xxxxxx\_multiboot.zip для мультибут имиджа OpenPLI.
  - На средней панели Slot Select выберите EMMC SLOT 2(empty) или следующий пустой слот
  - Далее выберите: Start Upgrade и подтвердите установку:

| Image Select           |            | openpli-develop-ustym4ks2ottx-20230512_multiboot.zip |  |
|------------------------|------------|------------------------------------------------------|--|
| Slot Select            |            | EMMC SLOT 2(empty)                                   |  |
| Start Upgrade          |            |                                                      |  |
|                        |            |                                                      |  |
|                        |            |                                                      |  |
|                        |            |                                                      |  |
|                        |            |                                                      |  |
|                        |            |                                                      |  |
|                        |            |                                                      |  |
|                        |            |                                                      |  |
|                        |            |                                                      |  |
|                        |            |                                                      |  |
| K to list the image or | Press Left | Right to switch image.                               |  |

Распаковка и установка системы начнется:

| Image Select  | openpli-develop-ustym4ks2ottx-20230512_multiboot.zip                                                                           |  |
|---------------|----------------------------------------------------------------------------------------------------|--|
| Slot Select   | EMMC SLOT 2(empty)                                                                                                    |  |
| Start Upgrade |                                                                                                    |  |
|               |                                                                                                    |  |
|               | Image Unzip                                                                                                    |  |
|               | Unzipping openpli-develop-ustym4ks2ottx-<br>20230512_multiboot.zip,This will take tens of<br>seconds to finish, Please waiting |  |
|               |                                                                                                    |  |
|               |                                                                                                    |  |
|               |                                                                                                    |  |

По окончании установки, приставка вернется в меню установки, где вам нужно вернуться where you need to return in Main menu, then select **Multiboot Selector**:

| P      | N/A                                        | Main Menu<br>v1.0-12/14/2022    | 12     | /mnt/hdd0    | 7053MB free    |
|--------|--------------------------------------------|---------------------------------|--------|--------------|----------------|
| >      | Multiboot Selector                         |                                 |        |              |                |
|        | Flash Recovery Image                       |                                 |        |              |                |
|        | USB Multiboot Image Upgrade                |                                 |        |              |                |
|        | Network Multiboot Image Upgrade            |                                 |        |              |                |
|        | Demod Firmware Upgrade                     |                                 |        |              |                |
|        | Multiboot Deletion                         |                                 |        |              |                |
|        |                                            |                                 |        |              |                |
|        |                                            |                                 |        |              |                |
| Allows | you to choose the image exist in emmc flas | h or SD card, the choosen image | will I | boot by defa | ult next time. |
|        |                                            |                                 |        |              |                |

Тут вы можете выбрать с какой операционной системой приставка будет загружаться по умолчанию (OpenATV или Denys\_OS или OpenPLI):

| > Openpli develop 20                    | 23-05-12 | STARTUP_2 |  |
|-----------------------------------------|----------|-----------|--|
|                                         |          |           |  |
|                                         |          |           |  |
|                                         |          |           |  |
|                                         |          |           |  |
|                                         |          |           |  |
|                                         |          |           |  |
|                                         |          |           |  |
|                                         |          |           |  |
|                                         |          |           |  |
|                                         |          |           |  |
| shows the image we are using by default |          |           |  |

#### www.uClan.tv

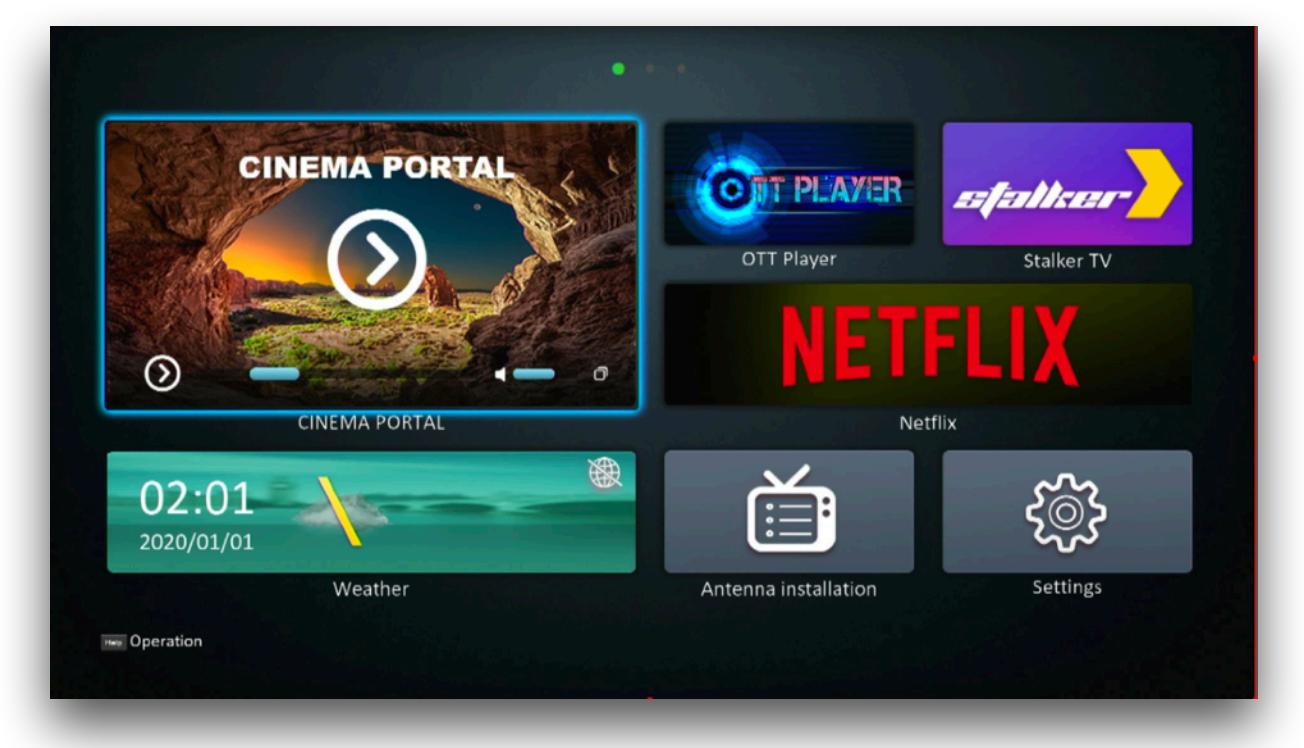

После рестарта приставка откроет главное меню **Denys\_OS**:

или OpenPLI:

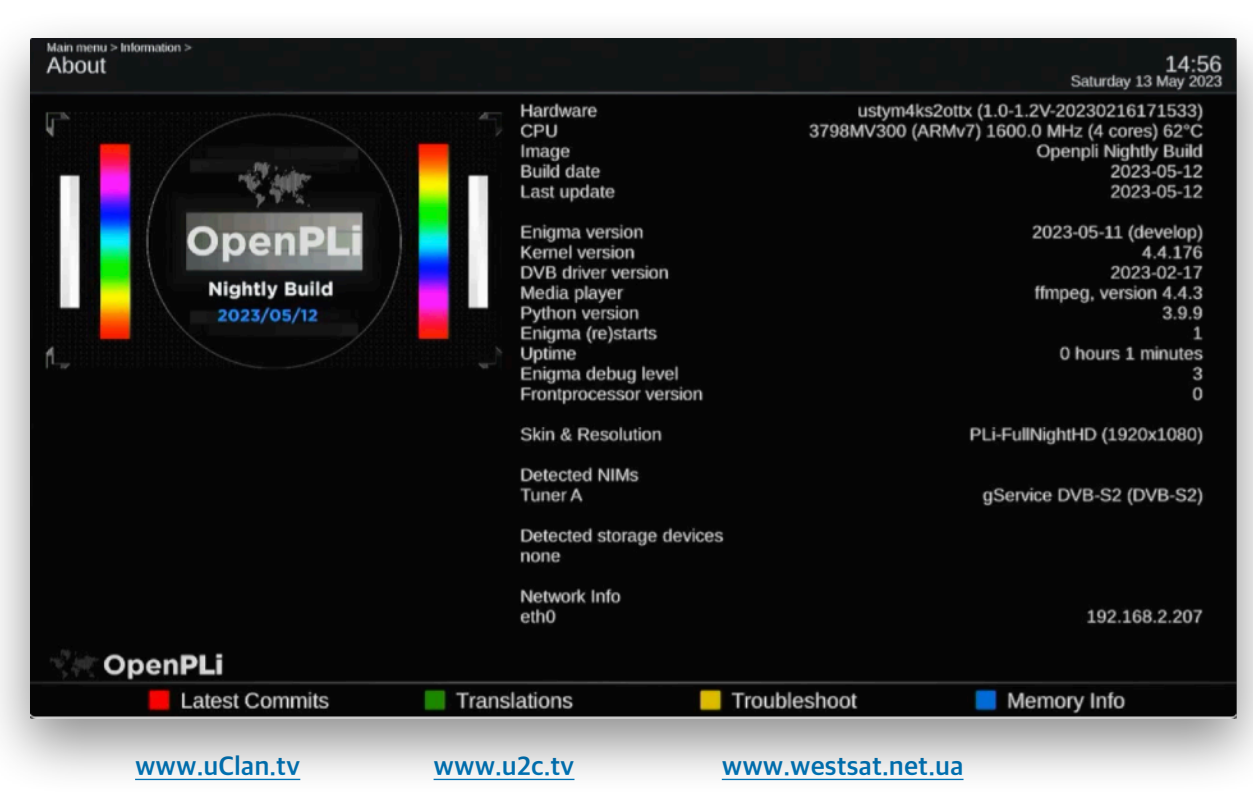

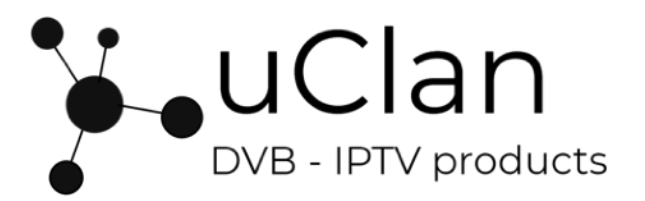